# MyPage機能の使い方

### I パスワード・メールアドレスの発行・変更

#### 1 パスワードの発行

図書館カウンターにて申請してください。パスワード発行のためには貸出カードが必要 です。ない方は貸出登録を併せて行ってください。

#### 2 パスワードの変更

図書館カウンターで登録したパスワードはご自分のわかりやすいものに変更すること ができます。 パスワードの変更には元のパスワードが必要になります。

| 🗰 ホーム - WebOPAC 🛛 🗙 📃       |                                         |                                    |                      |          | <u> </u>    |
|-----------------------------|-----------------------------------------|------------------------------------|----------------------|----------|-------------|
| ← → C  ● 保護された通信   https:// | //ilisod001.apsel.jp/otsuchi-town-libra | ry/wopc/pc/pages/TopPage           | .jsp                 |          | ☆ :         |
|                             |                                         |                                    |                      | 文字の大きさ:  |             |
| ブラウザの戻るボタンは使用しないで下さい        | •                                       |                                    |                      |          | <u> ホーム</u> |
| 資料検索総合メニュ                   | ー 利用者のページ                               | 各種サービス                             | ログイン                 |          |             |
| ホーム                         |                                         |                                    |                      |          |             |
| 資料検索                        | 簡易検索                                    |                                    |                      |          |             |
| 簡易検索                        | □ サジェストを利用する                            |                                    |                      |          |             |
| 蔵書検索・予約                     |                                         |                                    | 検索                   |          |             |
| 新着資料検索                      | 書名、著者名、出版者名等を入り                         | りして検索                              |                      |          |             |
| <u> </u>                    | お知らせ                                    |                                    |                      |          |             |
| <u> 貸出ランキング</u>             | インターネット予約の連絡方法につ                        | いて                                 |                      |          |             |
| 予約ランキング                     |                                         |                                    |                      |          |             |
| 総合メニュー                      | インターネット予約いただいた。<br>いただいた方も電話連絡のみとた      | 資料取り置きの連絡方法は当<br>なります。             | 分の間、メールアドレスを登録して     |          |             |
|                             | 悪しからず、ご了承ください。                          |                                    |                      |          |             |
| の知らせ 図書館カレンダー               | なお、入力する貸出カードの番号                         | 号は最初と最後の英字1文字で<br>> 「00000000」と入力す | を除いた数字の部分になります。<br>ろ |          |             |
|                             | 101 TAGOGSSSS-SAJ CO/S/8/E              | 2( 100033333] (2)()] 9.            | a.                   |          |             |
| 利用者のページ                     |                                         |                                    |                      |          |             |
| ご利用状況参照                     |                                         |                                    |                      |          |             |
| 各種サービス                      | ・・・お知らせ-                                |                                    |                      |          |             |
| メールアドレスの変更                  | ページ選択 「各利                               | 重情報サービ                             | スーパスワード              | 変更」から入りす | E す。        |
| パスワードの変更                    | ヘージの選択かり                                |                                    | · ·                  |          | · •         |
|                             |                                         | e 10                               |                      |          |             |
| 🔳 占 🖉 🚞 🤇                   |                                         |                                    |                      |          |             |

| 🍿 パスワード変更 - WebOPA 🗙           |                                    |                         |                         | <b>≜</b> _ t          | X                    |
|--------------------------------|------------------------------------|-------------------------|-------------------------|-----------------------|----------------------|
| ← → C 🔒 保護された通信   https://ilis | od001.apsel.jp/otsuchi-town-librar | y/wopc/pc/pages/TopPage | e.jsp                   | <del>ب</del> و        | ☆ :                  |
| 大槌町立図書館                        |                                    |                         |                         | 文字の大きさ: 普通 あ 大きめ      | ه                    |
| ブラウザの戻るボタンは使用しないで下さい。          |                                    |                         |                         | 土                     | <u>-4</u>            |
| 資料検索 総合メニュー                    | 利用者のページ                            | 各種サービス                  | ログイン                    |                       |                      |
|                                |                                    |                         |                         |                       |                      |
| パスワード変更                        |                                    |                         |                         |                       | -                    |
| —<br>必要な情報を入力して[変更]ボタンを押し      | てください。                             |                         |                         |                       |                      |
| 利用者カードの番号                      | 利用者カードに記載されている番                    | 号を入力してください              |                         |                       | 7. 18 1.             |
| 現パスワード                         | 現在のパスワードを入力してくだる                   | さい(半角英数字)               |                         | 」 ① 変更前のハスリ が 変更的のハスリ | /ートと<br>-ドを入力        |
| 新パスワード                         | 変更したいパスワードを入力して、                   | ください(半角英数字)             | $\sim$                  |                       | r & X/J              |
| 新パスワード(確認)                     | もう一度、変更後のパスワードを                    | 入力してください(半角英数           | 字)                      |                       |                      |
|                                |                                    | <b>プリア</b><br>変更ボタン     | を押します。                  | ▲ <u>このページの</u> #     |                      |
|                                |                                    |                         |                         |                       | <u>ホーム</u>           |
| = 占 🛛 🚞 🕥                      | Copyright                          | : (C) 2008-2010 大槌町立図   | 習照 All Rights Reserved. | 12 (b A 201)          | *<br>4:48<br>8/07/30 |

### 3 パスワードを忘れてしまった場合

元のパスワードを忘れてしまった場合の再発行は電話やメールではできませんので、お 手数ですが来館のうえ、パスワードの再発行を受けてください。

### 4 メールアドレスの発行・変更

新規にメールアドレスを登録する場合もこのメニューから行います。

| 🙀 ホーム - WebOPAC                 | ×                 |                                   |                                         |                                       |          | 🔺 🗕 🗇 🗙           |
|---------------------------------|-------------------|-----------------------------------|-----------------------------------------|---------------------------------------|----------|-------------------|
| ← → C ■ 保護された                   | 通信   https://ilis | od001.apsel.jp/otsuchi-town-libra | ry/wopc/pc/pages/TopPag                 | je.jsp                                |          | ☆ :               |
|                                 |                   |                                   |                                         |                                       | <u>ک</u> | 字の大きさ: 晋通 🔍 大きめ 🛩 |
| ブラウザの戻るボタンは使用し                  | 」ないで下さい。          |                                   |                                         |                                       |          | <u>ホーム</u>        |
| 資料検索                            | 総合メニュー            | 利用者のページ                           | 各種サービス                                  | ログイン                                  |          |                   |
| <b>π-</b> Δ                     |                   |                                   |                                         |                                       |          |                   |
| 資料検索                            |                   | 簡易検索                              |                                         |                                       |          |                   |
| 簡易検索                            |                   | ■ サジェストを利用する                      |                                         |                                       |          |                   |
| 蔵書検索・予約                         |                   |                                   |                                         | 検索                                    |          |                   |
| 新着資料検索                          |                   | 書名、著者名、出版者名等を入                    | カして検索                                   |                                       |          |                   |
| 2 <u>、<br/>X 加速</u><br>雑誌ジャンル検索 |                   | お知らせ                              |                                         |                                       |          |                   |
| 貸出ランキング                         |                   | インターネット予約の連絡方法につ                  | いて                                      |                                       |          |                   |
| ア約フノキノク                         |                   | インターフット予約いただいた                    | 資料取り罢きの演教方注(+)                          | ちんの問 メニルアドレフを登め                       | きして      |                   |
| 総合メニュー                          |                   | いただいた方も電話連絡のみと                    | なります。                                   |                                       |          |                   |
| お知らせ                            |                   | 悪しからず、ご了承ください。                    | 早け早初と早後の英字1文字                           | を除いた物字の部分におります                        |          |                   |
| 図書館カレンダー                        |                   | 例「A0009999-9A」とある場合               | 513867728660英子1文子<br>11、「000999999」と入力す | ~~~~~~~~~~~~~~~~~~~~~~~~~~~~~~~~~~~~~ | •        |                   |
| 利用者のページ                         |                   |                                   |                                         |                                       |          |                   |
| ご利用状況参照                         |                   |                                   |                                         |                                       |          |                   |
| 各種サービス                          |                   | 「久毎サービフ                           | - イールアド                                 | シンフ亦可しか                               | こえります    |                   |
| メールアドレスの変更                      |                   | 「白狸り」しへ                           | X= JV J F                               | レイ変史」が                                | らハリまり。   |                   |
| パスワードの変更                        |                   | ページの選択ができます                       |                                         |                                       |          |                   |
|                                 |                   |                                   | - 1- 1                                  |                                       |          | 12:41             |
|                                 |                   |                                   |                                         |                                       |          | P 🕼 A 2018/08/06  |

| 🙀 メールアドレス変更 - WebC 🗙                             |                                     |                        |                          | <b>=</b> 0 ×                                             |        |
|--------------------------------------------------|-------------------------------------|------------------------|--------------------------|----------------------------------------------------------|--------|
| ← → C ■ 保護された通信   https://ilis                   | od001.apsel.jp/otsuchi-town-library | /wopc/pc/pages/TopPage | .jsp                     | ዮ ☆ :                                                    | -      |
| 大槌町立図書館                                          |                                     |                        |                          | 文字の大きさ: 普通 あ 大きめ あ                                       |        |
| ブラウザの戻るボタンは使用しないで下さい。                            |                                     |                        |                          | <u>ム-ホ</u>                                               |        |
| 資料検索 総合メニュー                                      | 利用者のページ                             | 各種サービス                 | ログイン                     |                                                          |        |
| <u> </u>                                         |                                     |                        |                          |                                                          |        |
| メールアドレス変更                                        |                                     |                        |                          |                                                          |        |
| 必要な情報を入力して[変更]ボタンを押し<br>ドメイン["@domain・・・"]からのメーノ | てください。<br>レを受信できるように、受信リストのi        | 設定をお願い致します             | ① 「利用者                   | ウードの番号」と「パスワ                                             | ード」    |
| 利用者カードの番号                                        | 利用者カードに記載されている番号<br>00099999        | を入力してくだ                | を入力します                   |                                                          |        |
| パスワード(認証用)                                       | 現在のパスワードを入力してくださ                    |                        | 注:人力する                   | る「利用者カードの番号は重<br>、た <b>巻合</b> の如ハになりまた                   | 最初と最後の |
| 新メールアドレス                                         | 変更したいメールアドレスを入力し                    | てください                  | 央又子を际い<br>個・「1,00000     | 、に <mark>数子</mark> の部分になりより。<br>000-04」と <u>ま云されてい</u> ろ | 坦스     |
| メール種別                                            | 入力したメールアドレスの種類を選び<br>パソコン ▼         | んでください                 | [00099999                | - と入力します。                                                | 物口、    |
|                                                  | 変更クロ                                | קע                     | <ol> <li>第たに登</li> </ol> | 録するメールアドレスを入                                             | 力します。  |
|                                                  |                                     |                        |                          | <u>水—</u> ム                                              |        |
| 🗧 占 🛛 📇 📀                                        | 3 [3]                               | 変更」ボタン                 | を押します。                   | (P <sup>+</sup> 2∰ the A 14:50<br>2018/07/30             |        |

# Ⅱ ご利用状況参照

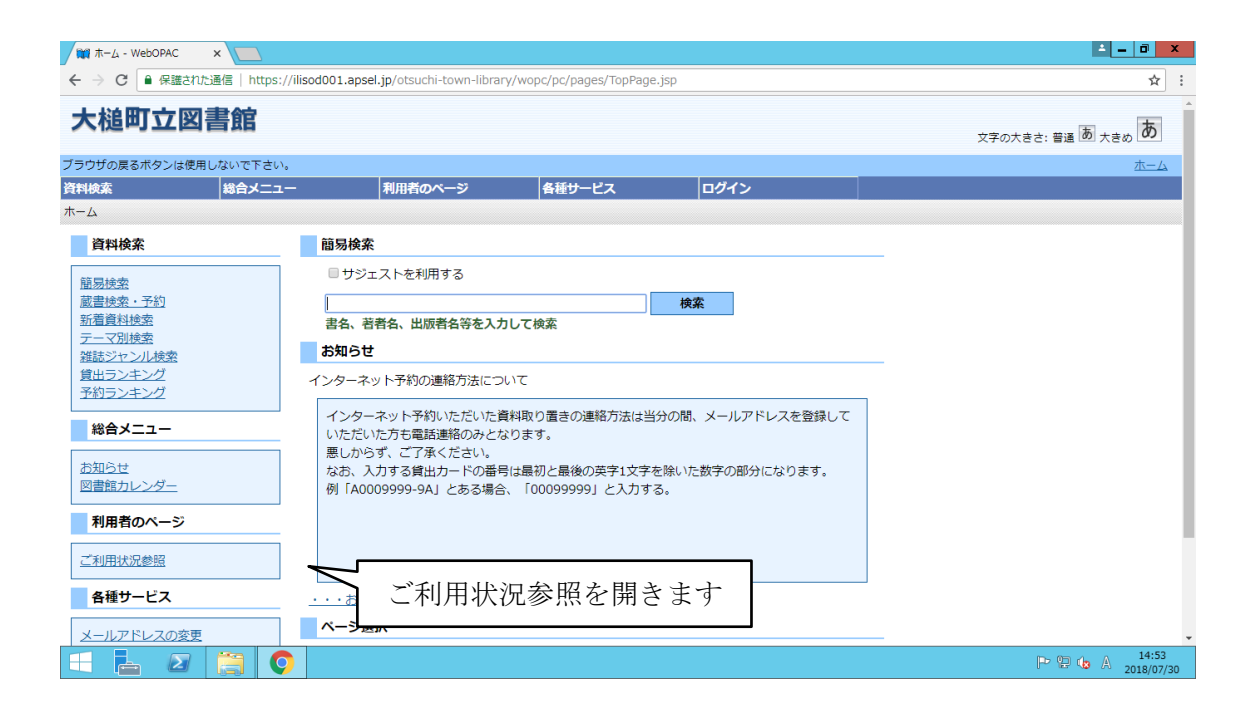

| WebOPAC                                                                                | ×                                                       |                                     |                           |                         |                      | ⊥ _ 0 ×                     |
|----------------------------------------------------------------------------------------|---------------------------------------------------------|-------------------------------------|---------------------------|-------------------------|----------------------|-----------------------------|
| ← → C ● 保護さ                                                                            | れた通信   https://ilisod001.aps                            | el.jp/otsuchi-town-librar           | y/wopc/pc/pages/Login.jsp | 1                       |                      | 야 ☆ :                       |
| 大槌町立國                                                                                  | 図書館                                                     |                                     |                           |                         | 文字の大きさ               | : 普通 あ <sub>大きめ</sub> あ     |
| ブラウザの戻るボタンは修                                                                           | 吏用しないで下さい。                                              |                                     |                           |                         |                      | <u>本—ム</u>                  |
| 資料検索                                                                                   | 総合メニュー                                                  | 利用者のページ                             | 各種サービス                    | ログイン                    |                      |                             |
|                                                                                        | 1クイン                                                    |                                     |                           |                         |                      |                             |
| <ul> <li>必要な情報を入力して</li> <li>!!注意!!</li> <li>家族や職場、学校なる</li> <li>によって、あなたの1</li> </ul> | て[ログイン]ボタンを押してくた<br>ど、複数で1台のパソコンを使っ<br>IDが悪用されたり、ほかの人に[ | さい。<br>ている場合や、インターオ<br>自分のページを見られるこ | トットカフェなど出先でパソ<br>とを防げます。  | コンを使っている場合、ログ           | ブインした後は、必ずログアウトを行ってく | ださい。 ログアウト                  |
| 利用者カードの番号                                                                              | <b>;</b> 000999999                                      |                                     | ユーザ                       | ログイン画面                  | 面が出たら、               | ]                           |
|                                                                                        | ヴイン クリア ほ                                               | 23                                  | 「利用者力、                    | ード番号」と                  | 「パスワード」を             |                             |
| ※メールアトレスの3<br>※パスワードの変更る                                                               | 変更を打つ場合は? … <u>メールア</u><br>を行う場合は? … <u>パスワード更</u>      | <u>トレス更新</u><br>断                   |                           | 人力して                    | `                    |                             |
|                                                                                        |                                                         | L                                   |                           |                         |                      | ▲ <u>このページの先頭へ</u>          |
|                                                                                        |                                                         |                                     |                           |                         |                      |                             |
|                                                                                        |                                                         |                                     |                           |                         |                      |                             |
|                                                                                        |                                                         |                                     |                           |                         |                      |                             |
|                                                                                        |                                                         |                                     |                           |                         |                      | <u>ホーム</u>                  |
| 2                                                                                      |                                                         | Copyright                           | (C) 2008-2010 大極町立図書      | EE All Rights Reserved. | F                    | ► 💬 🕼 A 15:38<br>2018/08/06 |
|                                                                                        |                                                         |                                     |                           |                         |                      |                             |

| 1 ご利用状況参照 - 1                                                    | WebOF ×                                 |                                |                           |       |               |                 | <b>≜</b> = 0 >     |
|------------------------------------------------------------------|-----------------------------------------|--------------------------------|---------------------------|-------|---------------|-----------------|--------------------|
| ← → C 🔒 保護                                                       | 進された通信   https://ilisod00               | 1.apsel.jp/otsuchi-town-librar | ry/wopc/pc/pages/Login.js | p     |               |                 | ☆                  |
| 大槌町立                                                             | 図書館                                     |                                |                           |       |               | 文字の大きさ: 普通      | あ <sub>大きめ</sub> あ |
| ブラウザの戻るボタン                                                       | は使用しないで下さい。                             |                                |                           |       |               |                 | <u> </u>           |
| 資料検索                                                             | 総合メニュー                                  | 利用者のページ                        | 各種サービス                    | ログアウト |               |                 |                    |
| 一口」ご利用状                                                          | <sup>化参照</sup><br>況参照                   |                                |                           |       |               |                 |                    |
| 貸出状況一覧<br>表示/非表示切替<br>貸出中資料の状態<br>返却が遅れている<br>延滞している資料           | です。<br>資料がある場合は、文字の色:<br>がある場合は、早めに図書館: | が赤色で表示されます。<br>まで返却をお願い致します。   |                           | 「予約   | 「貸出料<br>」状況一覧 | 状況一覧」。<br>〕が表示さ | と<br>れます。          |
|                                                                  |                                         |                                | タイトル                      |       |               | 返却予定日           | 状態                 |
| 1 📡                                                              | <u>十和田・奥入瀬</u> 弘旗<br>昭文社 2012           | 前・青森・恐山 2版 ことり:<br>5           | っぷ (図書)                   |       |               |                 |                    |
|                                                                  | 貸出不可                                    | 5                              |                           |       |               | 2018/08/10      |                    |
| 予約状況一覧                                                           | 貸出不可                                    |                                |                           |       |               | 2018/08/10      | のページの先頭へ           |
| 予約状況一覧<br>表示/非表示切替                                               | 貸出不可                                    |                                |                           |       |               | 2018/08/10      | のページの先頭へ           |
| 予約状況一覧           表示/非表示切替           予約中資料の状態           予約の変更を行う: | 貸出不可<br>貸出不可<br>です。<br>場合は、[変更する]のボタン   | 。<br>                          |                           |       |               | 2018/08/10      |                    |

### Ⅲ 資料の取り置き予約

#### 1 予約の方法

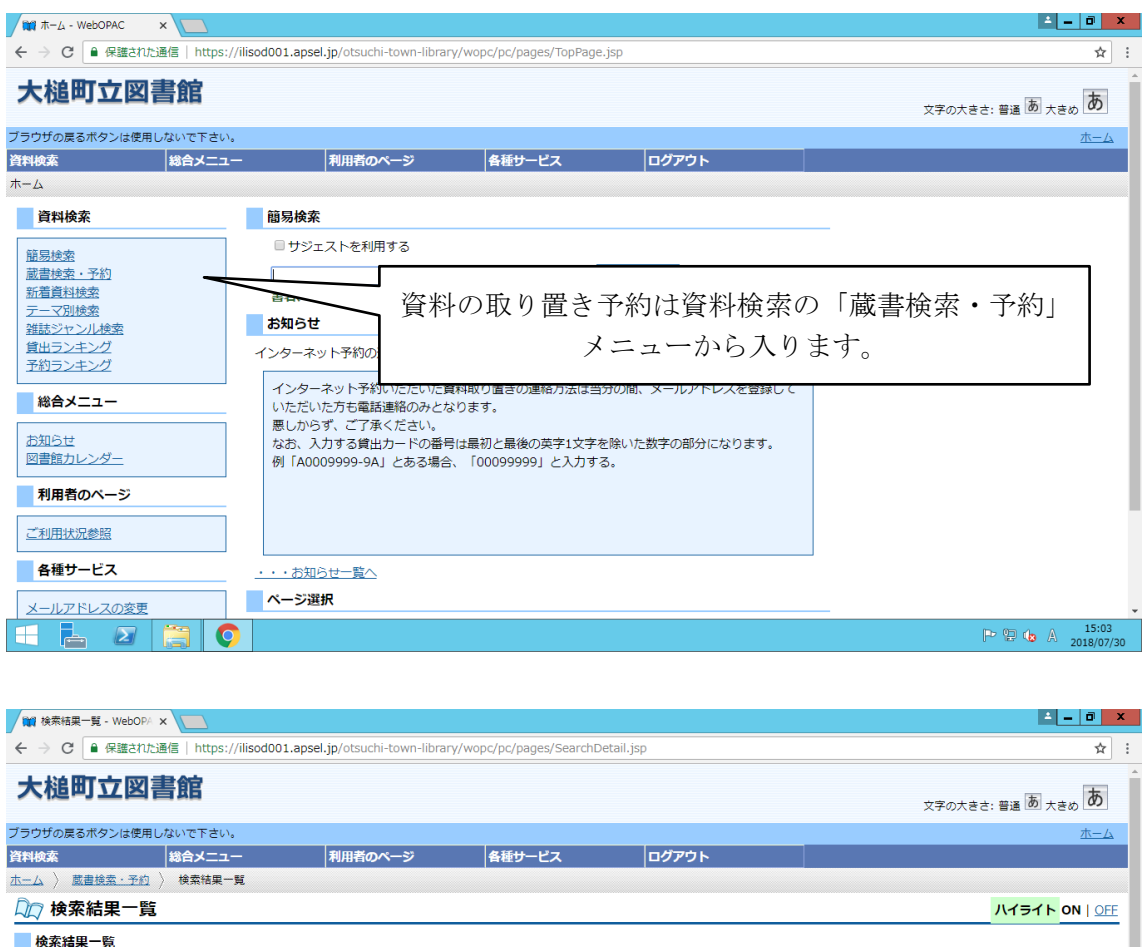

| 🕅 検索結果   | e一覧                      |                                     |                                                       | ハイライト <mark>ON   OFF</mark>  |
|----------|--------------------------|-------------------------------------|-------------------------------------------------------|------------------------------|
| 検索結果一覧   |                          |                                     |                                                       |                              |
| タイトルをクリッ | ックすると詳しい内容を見ることができま      | たす。                                 |                                                       |                              |
| 並び替え     | 種類   タイトル   著者名   出版者    | あたらしい順                              | 「検索結果一覧」の中                                            | から必要な資料                      |
| 表示件数     | 10件   25任   50任   100任   |                                     | のタイトルを選んでク                                            | リックします                       |
| 2件の資料が調  | 亥当しました。 <b>1件~2件</b> を表示 |                                     |                                                       | ///06/0                      |
| 絞り込みキー   |                          | 先頭ページへ前ページへ                         | 1 / 1                                                 | 次ページへ 最終ページへ                 |
|          |                          | 1 📄 <u>青森・函館</u> 八戸<br>昭文社 201      | <sup>-</sup> ・ <mark>十和田</mark> ・下北 ことりっぷ (図書)<br>6.8 |                              |
| 分 対象資料   |                          | 貸出可能                                |                                                       |                              |
| ⇔ 出版者    |                          | 2 🕞 <mark>土和田・奥入瀬</mark><br>昭文社 201 | 弘前・青森・恐山 2版 ことりっぷ (図書)<br>2.5                         |                              |
| ✤ NDC分類  |                          | 貸出不可                                |                                                       |                              |
| ⊕ 件名     |                          | 先頭ページへ                              | 1 / 1                                                 | 次ページへ最終ページへ                  |
| ✤ 出版年    |                          |                                     |                                                       |                              |
|          | 2 📋 📀                    |                                     |                                                       | P P to × 15:07<br>2018/07/30 |

| → C 🔒 保護されたぼ                                        | 通信   https://ilisod           | 001.apsel.jp/otsuchi-town-libr                       | ary/wopc/pc/pages/Search                             | nResultList.jsp                                |                                   |                                           |
|-----------------------------------------------------|-------------------------------|------------------------------------------------------|------------------------------------------------------|------------------------------------------------|-----------------------------------|-------------------------------------------|
| 検索                                                  | 総合メニュー                        | 利用者のページ                                              | 各種サービス                                               | ログアウト                                          |                                   |                                           |
| ム 〉 蔵書検索・予約 〉                                       | 〉 検索結果一覧 〉                    | 検索結果詳細                                               |                                                      |                                                |                                   |                                           |
| 🖓 検索結果詳細                                            |                               |                                                      |                                                      |                                                |                                   | ハイライト ON                                  |
|                                                     |                               |                                                      |                                                      |                                                | 0                                 | 1/2件                                      |
| 選択した資料の詳細                                           |                               |                                                      | 1                                                    |                                                | - AU                              | の資料 火の資料                                  |
|                                                     | -                             |                                                      |                                                      | 「検索結果                                          | 詳細」画面で新                           | 表示される                                     |
| Powerd By Google                                    |                               |                                                      |                                                      | 「マル中、                                          | コ 、 ビ み 、 チ 4m                    | 11                                        |
| 八戸・ <mark>十和田</mark> ・下北 <u>ことりっぷ</u><br>腔文社 2016 8 |                               |                                                      | 22                                                   | 「                                              | 스」 ホタンを押                          | します。                                      |
|                                                     |                               |                                                      |                                                      |                                                |                                   |                                           |
|                                                     | βġ                            | 文社 2016.8                                            | l                                                    |                                                |                                   |                                           |
|                                                     | ΡĔ                            | 文社 2016.8                                            | 予約申込                                                 | ~                                              |                                   |                                           |
| 資料の状況                                               | Dj                            | 文社 2016.8                                            | 予約申込                                                 |                                                |                                   |                                           |
| 野利の状況蔵書数                                            | υ <sub>ε</sub><br>1∰          | (文社 2016.8)<br>貸出可能数                                 | 予約申込<br>1冊 1                                         | <b>資出数</b> 0冊                                  | 予約件数                              | 0/年                                       |
| 資料の状況<br>蔵書数                                        | 1m                            | 文社 2016.8<br>貸出可能数                                   | <b>予約申込</b><br>1冊 1                                  | <b>資出数</b> 0冊                                  | 予約件数                              | 0件                                        |
| 料の状況<br>蔵書数<br>館                                    | 1177                          | 文社 2016.8<br>貸出可能数<br>場所                             | <b>予約申込</b><br>1冊 j<br>請求記号                          | 冊0<br>被出資<br>7-に件資                             | 予約件数<br>荣带区分                      | 0件<br><b>状態</b>                           |
| 取用の状況<br>載書数<br>館<br>大協可立図書館                        | PE<br>1冊<br>一般                | 文社 2 0 1 6. 8<br>費出可能数<br>場所<br>/291.2/7/            | 予約申込           1冊         1           請求記号         1 | <b>資出数</b> の冊<br>済料コード<br>1110693973           | 予約件数           禁帯区分           帯出可 | 0件<br>ダ出可                                 |
| 日本の状況<br>載書数<br>館<br>大秘町立図書館                        | е<br>1∰<br>— <i>Я</i> Х       | 文社 2 0 1 6. 8<br>貸出可能数<br>場所 /291.2/7/               | 予約申込           1冊         j           請求記号           | <b>資出数</b> 0冊<br><b> 済料コード</b> 1110693973      | 予約件数           禁帯区分           帯出可 | 0件<br>秋態<br>貧出可<br>▲ <u>このページの</u>        |
| 各料の状況<br>蔵書数<br>館<br>大秘町立図書館                        | □<br>1冊<br>一般                 | 文社 2 0 1 6. 8<br>貸出可能数<br>場所 /291.2/7/               | 予約申込           1冊         j           請求記号           | <b>資出数</b> 0冊<br>済出3<br>1110693973             | 予約件数           禁帯区分           帯出可 | 0件<br><b>状態</b><br>貸出可<br>▲ <u>このページの</u> |
| 取用の状況<br>載書数<br>館<br>大福町立図書館<br>料欄情報<br>12/57001    | □<br>1冊<br>一般                 | 文社 2016.8<br>貸出可能数<br>場所 /291.2/7/                   | <b>予約申込</b><br>1冊 ;<br>請求記号                          | <b>資出数</b> ○冊<br>済出3 ○冊<br>済料コート<br>1110693973 | 予約件数           禁帯区分           帯出可 | 0件<br><b>状態</b><br>貸出可<br>▲ <u>このページの</u> |
| 各料の状況<br>載書数<br>館<br>大地町立図書館<br>料相信報<br>13術ISBN     | PE<br>1冊<br>一般<br>978<br>3310 | 文社 2 0 1 6. 8<br>資出可能数<br>場所 /291.2/7/<br>1398154842 | 予約申込           1冊         1           請求記号         1 | <b>貸出数</b> 0冊<br>資料コート<br>1110693973           | 予約件数           禁帯区分           帯出可 | 0件<br><b>状態</b><br>貸出可<br>▲ <u>このページの</u> |

| 🙀 予約登録 - WebOPAC 🛛 🗙 📃                     |                    |                         |                     |           | <b>▲ − □</b>                         |
|--------------------------------------------|--------------------|-------------------------|---------------------|-----------|--------------------------------------|
| - → C 🔒 保護された通信   https://ilisod001.apsel. | p/otsuchi-town-lit | brary/wopc/pc/pages/Sea | rchResultDetail.jsp |           | <b>Å</b>                             |
| 大槌町立図書館                                    |                    |                         |                     | 文字の大      | <sub>きさ: 普通</sub> あ <sub>大きめ</sub> あ |
| ラウザの戻るボタンは使用しないで下さい。                       |                    |                         |                     |           | <u> </u>                             |
| 料検索 総合メニュー                                 | 利用者のページ            | 各種サービス                  | ログアウト               |           |                                      |
| -ム 〉 蔵書検索・予約 〉 検索結果一覧 〉 検索結果詳              | 钮 〉 予約登録           |                         |                     |           |                                      |
| 🗇 予約登録                                     |                    |                         |                     |           |                                      |
| 新しく予約に追加される資料一覧                            |                    |                         |                     |           |                                      |
| 賞出中、既に予約中の資料がある場合は、文字の色が <mark>赤</mark>    | 色で表示されます。          |                         |                     |           |                                      |
|                                            |                    | タイト                     | ıL                  |           | 予約中止                                 |
| 青森・函館 八戸・十和田・下北 こ<br>1                     | とりっぷ (図書)          |                         |                     |           | 予約中止                                 |
| 貸出可能                                       |                    | 「連絡方法                   | 」と「受取館」             | 」を指定して、   | ]                                    |
| 情報を入力して[予約]ボタンを押してください。                    |                    |                         |                     |           |                                      |
| 連絡方法 連絡不要 ▼                                |                    |                         |                     |           |                                      |
| 受取館 大槌町立図書館▼                               |                    |                         |                     |           |                                      |
| 受取ステーション (指定しない)▼                          |                    |                         |                     |           |                                      |
|                                            |                    | 予約                      | クリア                 |           |                                      |
|                                            |                    |                         | $\geq$              |           | <u>▲このページの先頭</u>                     |
|                                            |                    |                         | ②「予約」ス              | ドタンを押します。 | ( <b>b</b> ⊗ 15:1)<br>2018/07        |
|                                            |                    |                         |                     |           |                                      |

| 🙀 予約確認 - WebOPAC 🗙 📃          |                                         |                       |                         | <b>≜</b> = <b>∂</b> × |
|-------------------------------|-----------------------------------------|-----------------------|-------------------------|-----------------------|
| ← → C  ● 保護された通信   https://il | isod001.apsel.jp/otsuchi-town-library/w | vopc/pc/pages/Reserve | Regist.jsp              | ☆ :                   |
| 資料検索 総合メニュー                   | 利用者のベージ                                 | 各種サービス                | ログアウト                   | <b>^</b>              |
| ホーム 〉 蔵書検索・予約 〉 検索結果一覧        | 👌 檢索結果詳細 〉 予約登録 〉 予約務                   | 在認                    |                         |                       |
| 予約確認                          |                                         |                       |                         |                       |
| 以下の内容で予約の申込を行います              | す。よろしいですか?                              |                       |                         |                       |
| 予約資料一覧                        |                                         |                       |                         |                       |
|                               |                                         | <u>91</u>             | 、<br>トル                 |                       |
| 青森・函館 八戸・十<br>1 ■ 昭文社 2016.4  | 和田・下北 ことりっぷ (図書)<br>8                   |                       |                         |                       |
| 貸出可能                          |                                         |                       |                         |                       |
|                               |                                         |                       |                         |                       |
| 予約情報                          |                                         |                       |                         |                       |
| 利用者カードの番号                     | 00010900                                |                       |                         |                       |
| 連絡方法                          | 連絡不要                                    |                       |                         |                       |
| 受取館                           | 大槌町立図書館                                 |                       |                         |                       |
| 受取ステーション                      |                                         |                       |                         |                       |
| 送信                            | 戻る                                      | <u>,</u>              |                         |                       |
| Powerd By Google              | ── 内容を確認〕                               | して「送信」                | ボタンを押します。               | ▲ <u>このページの先頭へ</u>    |
|                               |                                         |                       |                         | ホーム                   |
|                               | Copyright (C                            | ) 2008-2010 大槌町立図     | 書館 All Rights Reserved. | - 15:19               |
|                               |                                         |                       |                         | P 12 18 × 2018/07/30  |

# 2 予約の変更

| Will ご利用状況参照 - WebOli × C                                                                         |             | ± = 0 ×                   |
|---------------------------------------------------------------------------------------------------|-------------|---------------------------|
| ← → C ■ 保護された通信   https://ilisod001.apsel.jp/otsuchi-town-library/wopc/pc/pages/ReserveResult.jsp |             | ☆ :                       |
| 貸出状況一覧                                                                                            |             | -                         |
| 表示/非表示切替                                                                                          |             |                           |
| 貸出中資料の状態です。<br>返却が遅れている資料がある場合は、文字の色が <mark>赤色</mark> で表示されます。                                    |             |                           |
| 延滞している資料がある場合は、早めに図書館まで返却をお願い致します。                                                                |             |                           |
| gthi                                                                                              | 返却予定日       | 状態                        |
| 1 📄 <u>土和田・奥入瀬</u> 弘前・青森・恐山 2版 ことりっぷ (図書)<br>昭文社 2012.5                                           | 2018/08/10  |                           |
| 貸出不可                                                                                              |             |                           |
| 予約状況一覧                                                                                            | ▲ <u>20</u> | <u>ンページの先頭へ</u>           |
| 表示/非表示切替                                                                                          |             |                           |
| 予約中資料の状態です。<br>予約の変更を行う場合は、 [変更する] のボタンを押してください。<br>予約の取消を行う場合は、 [取消する]のボタンを押してください。              |             |                           |
| 2 変更したい資料について「変更する」ボタンを押し                                                                         | ます。         | 変更・取消                     |
| 昭文社     2     0     1     1     大協町立図書館       貸出可能     1     1     1     1     1                  |             | 更する<br>当する                |
|                                                                                                   | P 9 (       | 3 (×) 15:21<br>2018/07/30 |

| <b>111</b> 予約 | 約内容変更 - WebOPA 🗙 📃                                        |                                       |                |                    |               |         |              |          |                    | ×                 |
|---------------|-----------------------------------------------------------|---------------------------------------|----------------|--------------------|---------------|---------|--------------|----------|--------------------|-------------------|
| - >           | C 🔒 保護された通信   https://i                                   | ilisod001.apsel.jp/otsuchi-town-libra | ry/wopc/pc/pag | jes/BookStatus.jsp |               |         |              |          | ☆                  | :                 |
| 大枝            | 追町立図書館                                                    |                                       |                |                    |               |         | 文字           | の大きさ: 普通 | a <sub>teo</sub> b | •                 |
| ラウザ           | の戻るボタンは使用しないで下さい。                                         |                                       | -              |                    |               |         |              |          | <u> </u>           |                   |
| - /\<br>- /\  |                                                           | ・  利用者のページ                            | 各種サー           | -EZ                | <u>0</u> 079F |         |              |          |                    |                   |
|               | <sup>7</sup> 新闻的 7 10 10 10 10 10 10 10 10 10 10 10 10 10 | 2 / 17.000.00000000                   | . /            | -                  |               |         |              |          |                    |                   |
| 変更            | 更する予約済資料                                                  |                                       |                |                    |               |         |              |          |                    | -                 |
| ~~            |                                                           |                                       |                |                    |               |         |              |          |                    | -                 |
|               |                                                           | タイトル                                  |                | 予約申込日              | 状態            | 受取館     | 受取<br>ステーション | 受取期限     | 連絡方法               |                   |
| 1             | 青森・函館 八戸・+<br>昭文社 2016.                                   | ⊢和田・下北 ことりっぷ (図書)<br>8                |                | 2018/07/30         | 1人待ち          | 大槌町立図書館 |              |          | 連絡不要               |                   |
| モデレート         | 9容を入力して[変更]ボタンを押し<br>リアドレスが登録されている場合、<br>1 <b>方法</b>      | てください。<br>変更内容がメール送信されます。<br>「連絡不要 ▼  |                |                    |               |         |              | 1        |                    |                   |
| 受取<br>受取      | 館<br>Iステーション                                              | 大槌町立図書館 ▼                             |                |                    | 1             | )「連絡ス   | 方法」まだ        | とは「      | 受取館」               | を変更し <sup>、</sup> |
|               | 変更                                                        | クリア                                   | ]              |                    |               |         |              |          |                    |                   |

| ■ 予約内容変更 - WebOPA ×                                                            |                     |       |         |              |                   | <b>≜</b> = 0 >              |
|--------------------------------------------------------------------------------|---------------------|-------|---------|--------------|-------------------|-----------------------------|
| ← → C 🔒 保護された通信   https://ilisod001.apsel.jp/otsuchi-town-library/wopc/pc/p    | ages/BookStatus.jsp | )     |         |              |                   | ☆                           |
| 大槌町立図書館                                                                        |                     |       |         | 文字           | の大きさ: 普通          | あ <sub>大きめ</sub> あ          |
| ブラウザの戻るボタンは使用しないで下さい。                                                          |                     |       |         |              |                   | <u> </u>                    |
| 資料検索 総合メニュー 利用者のページ 各種サ                                                        | ービス                 | ログアウト |         |              |                   |                             |
| LLム 〉 國直接案・予約 〉 技業論果一覧 〉 技業論果詳細 〉 ご利用状況参照 〉 予約内容器 この中の本書                       | £更                  |       |         |              |                   |                             |
|                                                                                |                     |       |         |              |                   |                             |
| 変更する予約済資料                                                                      |                     |       |         |              |                   |                             |
| タイトル                                                                           | 予約申込日               | 状態    | 受取館     | 受取<br>ステーション | 受取期限              | 連絡方法                        |
| 青森・函館 八戸・十和田・下北 ことりっぷ (図書)     留文社 2016.8                                      | 2018/07/30          | 1人待ち  | 大槌町立図書館 |              |                   | 連絡不要                        |
| 変更内容を入力して[変更]ボタンを押してください。<br>メールアドレスが登録されている場合、変更内容がメール送信されます。<br>連絡方法 (連絡不要・) |                     | 1     | 1       | 1            | 1                 | 11                          |
| 受取館 大槌町立図書館▼                                                                   |                     |       |         |              |                   |                             |
| <b>受取ステーション</b> (指定しない)▼                                                       |                     |       |         |              |                   |                             |
| 変更 クリア                                                                         |                     |       |         |              |                   |                             |
| Powerd By Google                                                               |                     |       |         |              | <b>A</b> <u>c</u> | のページの先頭へ                    |
| ■ 2 ○ ○ 変更内容を確認                                                                | して「送付               | 言」ボ   | タンを押す   | F            | ₽ 9               | (b) (b) 15:22<br>2018/07/30 |

### 3 予約の取消

|                                                                                                    |                                                                                                    |                                                                                                    |                                           |                                                       |                                     | A - 0                                                 |
|----------------------------------------------------------------------------------------------------|----------------------------------------------------------------------------------------------------|----------------------------------------------------------------------------------------------------|-------------------------------------------|-------------------------------------------------------|-------------------------------------|-------------------------------------------------------|
| → C ● 保護された通信   https://ilisod001.apsel.jp/otsuchi-town-library                                                                                                    | //wopc/pc/pages/Re                                                                                                    | serveResult.jsp                                                                                                    |                                           |                                                       |                                     |                                                       |
| 貸出状況一覧                                                                                                    | 7.10pa/pa/pa/pa/10                                                                                                    |                                                                                                    |                                           |                                                       |                                     |                                                       |
|                                                                                                    |                                                                                                    |                                                                                                    |                                           |                                                       |                                     |                                                       |
| 出中資料の状態です。<br>「却小弾れている資料がある場合は、文字の色が <mark>赤色</mark> で表示されます。                                                                                                    |                                                                                                    |                                                                                                    |                                           |                                                       |                                     |                                                       |
| 滞している資料がある場合は、早めに図書館まで返却をお願い致します。                                                                                                    |                                                                                                    |                                                                                                    |                                           |                                                       |                                     |                                                       |
|                                                                                                    | タイトル                                                                                                    |                                                                                                    |                                           |                                                       | 返却予定日                               | 状態                                                    |
| 1 📄 <u>十和田・奥入瀬</u> 弘前・青森・恐山 2版 ことりっ<br>昭文社 2012.5                                                                                                    | ぶ (図書)                                                                                                    |                                                                                                    |                                           |                                                       | 2018/08/10                          |                                                       |
| 貸出不可                                                                                                    |                                                                                                    |                                                                                                    |                                           |                                                       |                                     |                                                       |
| 予約状況一覧                                                                                                    |                                                                                                    |                                                                                                    |                                           |                                                       |                                     | ▲ <u>このページの先</u>                                      |
|                                                                                                    |                                                                                                    |                                                                                                    |                                           |                                                       |                                     |                                                       |
| *約中資料の状態です。<br>*約の変更を行う場合は、 [変更する] のボタンを押してください。<br>※約の取消を行う場合は、 [取消する]のボタンを押してください。                                                                                                    |                                                                                                    |                                                                                                    |                                           |                                                       |                                     |                                                       |
| タイトル                                                                                                    | 予約申                                                                                                    | 込日 状態                                                                                                    | 受取的                                       | 宿<br>マーシ                                              | ヨン受取期限                              | 予約変更・取消                                               |
| 1 📄 <u>青森・函館</u> 八戸・十和田・下北 ことりっぷ (図書)<br>昭文社 2016.8                                                                                                    | 2018/0                                                                                                    | 07/30 1人待ち                                                                                                    | 大槌町立図書                                    | 館                                                     |                                     | 変更する                                                  |
| 貸出可能                                                                                                    |                                                                                                    |                                                                                                    |                                           |                                                       |                                     | 、取消する                                                 |
|                                                                                                    |                                                                                                    | 1 Je 1 1/17                                                                                                    |                                           |                                                       | F                                   | ⊳ 🔛 🁍 ⊗ 15<br>2018/                                   |
|                                                                                                    | 取消                                                                                                    | したい資                                                                                                    | + 1 ( ~ ~ ~ ~ ~ ~ ~ ~ ~ ~ ~ ~ ~ ~ ~ ~ ~ ~ | 1 \ 7/                                                |                                     |                                                       |
|                                                                                                    |                                                                                                    |                                                                                                    | イバーノ                                      | vic                                                   |                                     |                                                       |
|                                                                                                    | 「取消す                                                                                                    | る」ボタ                                                                                                    | イルフレンを押                                   | します。                                                  |                                     |                                                       |
|                                                                                                    | 「取消す                                                                                                    | る」ボタ                                                                                                    | ンを押                                       | します。                                                  |                                     |                                                       |
| 予約取消 - WebOPAC x                                                                                                    | 「取消す                                                                                                    | る」ボタ                                                                                                    | ンを押                                       | します。                                                  |                                     | ± _ 0                                                 |
| 予約取消 - WebOPAC × C                                                                                                    | 「取消す)<br><sup>//wopc/pc/pages/Bo</sup>                                                                                                    | okStatus.jsp                                                                                                    | ンを押                                       | します。                                                  |                                     | ± _ 0                                                 |
| 1予約取消 - WebOPAC ×                                                                                                    | 「取消す;<br>/wopc/pc/pages/Bc                                                                                                    | okStatus.jsp                                                                                                    | ンを押                                       | します。                                                  |                                     | • • • •                                               |
| ● ア約取消 - WebOPAC ×<br>● C ● 保護され沈通信   https://ilisod001.apsel.jp/otsuchi-town-library<br>に 他町立図書館                                                                                                    | 「取消す;<br>//wopc/pc/pages/Bo                                                                                                    | okStatus,jsp                                                                                                    | ンを押                                       | します。                                                  | 文字の大きさ                              |                                                       |
| <ul> <li>● C ● 保護された通信   https://ilisod001.apsel.jp/otsuchi-town-library</li> <li></li></ul>                                                                                                    | 「取消す;<br>//wopc/pc/pages/Bc                                                                                                    | okStatus.jsp                                                                                                    | ンを押                                       | します。                                                  | 文字の大きさ                              | • • • • • • • • • • • • • • • • • • •                 |
| <ul> <li>● C ● 保護された通信   https://ilisod001.apsel.jp/otsuchi-town-library</li> <li>○ C ● 保護された通信   https://ilisod001.apsel.jp/otsuchi-town-library</li> <li>○ C ● 保護された通信   https://ilisod001.apsel.jp/otsuchi-town-library</li> </ul>                                                     | 「取消す;<br>//wopc/pc/pages/Bc<br>/参約取消                                                                                                    | okStatus.jsp                                                                                                    | アゥト                                       | します。                                                  | <br>文字の大きさ                          | <u>-</u><br>- 日<br>: 普通 あ 大きめ<br>衣-                   |
| <ul> <li>● 保護された通信   https://lisod001.apsel.jp/otsuchi-town-library</li> <li>○ C ● 保護された通信   https://lisod001.apsel.jp/otsuchi-town-library</li> <li>○ C ● 保護された通信   https://lisod001.apsel.jp/otsuchi-town-library</li> </ul> | 「取消す<br>//wopc/pc/pages/Bc<br>/<br>/<br>/<br>/<br>/<br>/<br>/<br>/<br>/<br>/<br>/<br>/<br>の消す<br>/<br>/<br>/<br>/<br>/<br>/<br>/<br>/<br>/<br>/<br>/<br>/<br>/<br>/<br>/<br>/<br>/<br>/<br>/ | okstatus.jsp                                                                                                    | ンを押                                       | します。                                                  | 文字の大きさ                              | 4 - 0<br>・<br>: 普遍 あ 大きめ あ<br>た・                      |
| <ul> <li>● 保護された通信   https://ilisod001.apsel.jp/otsuchi-town-library</li> <li>○ C ● 保護された通信   https://ilisod001.apsel.jp/otsuchi-town-library</li> <li>○ C ● 保護された通信   https://ilisod001.apsel.jp/otsuchi-town-library</li> <li>○ C ● 保護された通信   https://ilisod001.apsel.jp/otsuchi-town-library</li> <li>○ C ● 保護された通信   https://ilisod001.apsel.jp/otsuchi-town-library</li> <li>○ C ● 保護された通信   https://ilisod001.apsel.jp/otsuchi-town-library</li> <li>○ C ● 保護された通信   https://ilisod001.apsel.jp/otsuchi-town-library</li> <li>○ C ● 保護された通信   https://ilisod001.apsel.jp/otsuchi-town-library</li> <li>○ C ● 保護された通信   https://ilisod001.apsel.jp/otsuchi-town-library</li> <li>○ C ● 保護された通信   https://ilisod001.apsel.jp/otsuchi-town-library</li> <li>○ C ● 保護された通信   https://ilisod001.apsel.jp/otsuchi-town-library</li> <li>○ C ● 保護された通信   https://ilisod001.apsel.jp/otsuchi-town-library</li> <li>○ C ● 保護された通信   https://ilisod001.apsel.jp/otsuchi-town-library</li> <li>○ C ● 保護された通信   https://ilisod001.apsel.jp/otsuchi-town-library</li> <li>○ C ● 保護された通信   https://ilisod001.apsel.jp/otsuchi-town-library</li> <li>○ A ● ○ ○ ○ ○ ○ ○ ○ ○ ○ ○ ○ ○ ○ ○ ○ ○ ○</li></ul>                                                                                  | 「取消す<br>//wopc/pc/pages/Bc<br>/<br>/<br>各種サービス<br>〉 予約取消                                                                                                    | okStatus.jsp                                                                                                    | ア <sup>クト</sup>                           | します。                                                  | 文字の大きさ                              | 4 — 0<br>・<br>: 普遍 あ 大きの あ<br>ホー                      |
| <ul> <li>予約取消・WebOPAC ×</li> <li>○ C ● 保護された通信   https://ilisod001.apsel.jp/otsuchi-town-library</li> <li> <b>111 111 1111</b></li></ul>                                                                                                    | 「取消す;<br>//wopc/pc/pages/Bo<br>/<br><u>各種サービス</u><br>〉 予約取消                                                                                                    | okStatus.jsp                                                                                                    | アウト                                       | します。                                                  | 文字の大きさ                              | <u>ا م</u><br>ا الله الله الله الله الله الله الله ال |
|                                                                                                    | 「取消す<br>//wopc/pc/pages/Bc<br>/<br>/<br>/<br>/<br>/<br>/<br>/<br>/<br>/<br>/<br>/<br>/<br>/<br>/<br>/<br>/<br>/<br>/                                                                         | る」ボタ<br>okStatus.jsp<br>okStatus.jsp                                                                                                    | イバC フ<br>ンを押<br>アウト                       | します。                                                  | 文字の大きさ<br>文字の大きさ<br>受取<br>ステーション    |                                                       |
|                                                                                                    | 「取消す<br>//wopc/pc/pages/Bc<br>/<br>/<br>/<br>/<br>/<br>/<br>/<br>/<br>/<br>/<br>/<br>/<br>/<br>/<br>/<br>/<br>/<br>/                                                                         | る」ボタ<br>okStatus.jsp<br>マイ<br>予約申込日<br>2018/07/30                                                                                                    | アウト<br>大糖<br>1.1.465                      | いて<br>します。<br>受取館<br><sup>大槌町立図書館</sup>               | 文字の大きさ<br>文字の大きさ<br>受取<br>ステーション    |                                                       |
| Pr的取消 - Web0PAC ×                                                                                                    | 「取消す;<br>//wopc/pc/pages/Bo<br><u>各種サービス</u><br>)予約取消                                                                                                    | る」ボタ<br>okStatus.jsp<br>マ<br>テ約申込日<br>2018/07/30                                                                                                    | マンを押<br>マウト<br>1人待ち                       | いて<br>します。<br><del>愛取館</del><br>大 <sup>協町立図書館</sup>   | 文字の大きさ<br>交字の大きさ<br>受取<br>ステーション    |                                                       |
| <ul> <li>● ⑦ ● 保護された通信   https://ilisod001.apsel.jp/otsuchi-town-library</li> <li>● ⑦ ● 保護された通信   https://ilisod001.apsel.jp/otsuchi-town-library</li> <li>● ⑦ ● 保護された通信   https://ilisod001.apsel.jp/otsuchi-town-library</li> <li>● ⑦ ● 保護された通信   https://ilisod001.apsel.jp/otsuchi-town-library</li> <li>● ⑦ ● 保護された通信   https://ilisod001.apsel.jp/otsuchi-town-library</li> <li>● ⑦ ● の ● 保護された通信   https://ilisod001.apsel.jp/otsuchi-town-library</li> <li>● ⑦ ● の ● 保護された通信   https://ilisod001.apsel.jp/otsuchi-town-library</li> <li>● ⑦ ● の ● の ● の ● ● の ● ● ● ● ● ● ● ● ●</li></ul>                                                                                                    | 「取消す;<br>//wopc/pc/pages/Bd<br>/ 各種サービス<br>〉 予約取消                                                                                                    | る」ボタ<br>okStatus.jsp<br>okStatus.jsp<br>2018/07/30<br>キャンセル                                                                                                    | アウト<br>マを押<br>い<br>は<br>(アウト              | します。<br><b>受取館</b><br>大槌町立図書館                         | 文字の大きさ<br>                          |                                                       |
|                                                                                                    | 「取消す<br>//wopc/pc/pages/Bc<br>/<br>/<br>/<br>/<br>/<br>/<br>/<br>/<br>/<br>/<br>/<br>/<br>/<br>/<br>/<br>/<br>/<br>/                                                                         | る」ボタ<br>okStatus.jsp<br>okStatus.jsp<br>2018/07/30<br>キャンセル                                                                                                    | アウト<br>マガンを押<br>1人待ち                      | します。<br><b>受取館</b><br>大橋町立図書館                         | 文字の大きさ<br>文字の大きさ                    |                                                       |
| <ul> <li>● C ● 保護された通信   https://ilisod001.apsel.jp/otsuchi-town-library</li> <li>◆ C ● 保護された通信   https://ilisod001.apsel.jp/otsuchi-town-library</li> <li>◆ C ● 保護された通信   https://ilisod001.apsel.jp/otsuchi-town-library</li> <li>◆ C ● 保護された通信   https://ilisod001.apsel.jp/otsuchi-town-library</li> <li>◆ C ● 保護された通信   https://ilisod001.apsel.jp/otsuchi-town-library</li> <li>◆ C ● 保護された通信   https://ilisod001.apsel.jp/otsuchi-town-library</li> <li>◆ C ● 保護された通信   https://ilisod001.apsel.jp/otsuchi-town-library</li> <li>◆ C ● 保護された通信   https://ilisod001.apsel.jp/otsuchi-town-library</li> <li>◆ S ● S ● S ● S ● S ● S ● S ● S ● S ● S</li></ul>                                                                                                    | 「取消す<br>//wopc/pc/pages/Bc<br>/<br>/<br>/<br>/<br>/<br>/<br>/<br>/<br>/<br>/<br>/<br>/<br>/<br>/<br>/<br>/<br>/<br>/                                                                         | 3 」ボタ<br>okStatus.jsp okStatus.jsp 2018/07/30 キャンセル アかーコング                                                                                                    | アウト<br>アウト<br>1.人待ち                       | します。<br><b>受取館</b><br>大橋町立図書館                         | 文字の大きさ                              | ▲ - 0<br>: 普通 あ 大きめ を<br>, 受取期限<br>▲ <u>このページの</u> 先  |
| 1 予約取消 - WebOPAC ×                                                                                                    | 「取消す<br>//wopc/pc/pages/Bc<br>/<br>/<br>/<br>/<br>/<br>/<br>/<br>/<br>/<br>/<br>/<br>/<br>/<br>/<br>/<br>/<br>/<br>/                                                                         | C 1 ボタ<br>(マクロン)<br>(マクロン)<br>(マクロ)<br>(マクロ)<br>(マクロ)<br>(マクロ)<br>(マクロ)<br>(マロ)<br>(マロ)<br>(マロ)<br>(マロ)<br>(マロ)<br>(マロ)<br>(マロ)<br>(マ | アウト<br>アウト<br>1人待ち                        | します。<br><b>受取館</b><br>大 <sup>私御立図書館</sup>             | ×Fの大きさ                              | ▲ - 0<br>: 普通 あ 大きめ を<br>, 受取期限<br>▲ <u>このページの</u> 先  |
| 1 予約取消 - WebOPAC ×                                                                                                    | 「取消す<br>//wopc/pc/pages/Bd<br>/<br>/<br>予約取消<br>取消する                                                                                                    | スレンション ボタ<br>のkStatus.jsp<br>のkStatus.jsp<br>マク<br>マク<br>マク<br>マク<br>マク<br>マク<br>マク<br>マク<br>マク<br>マク<br>マク<br>マク<br>マク                                                                                                    | マクト<br>マクト                                | いて<br>します。<br><b>受取館</b><br>大槌町立図書館<br>「取消する<br>甲します。 | 文字の大きさ<br>文字の大きさ<br>ファーション<br>ろ」ボタン | ▲ _ 0<br>: 普通 あ 大きめ を<br>, 受取期限<br>▲ <u>このページの先</u>   |

予約確保後はMyPag機能からの取消はできませんので、取消の場合は来館または電話で連絡をお願いします。

## Ⅳ 現在借りている資料の貸出期限の延長

MyPage機能での貸出期限の延長はできません。貸出期限延長は来館または電話でお願いします。